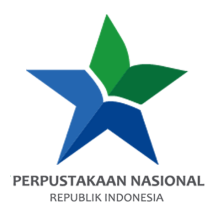

## PANDUAN AKSES e-RESOURCES

| Provider       | : Directory of Open Access Journals (DOAJ) |
|----------------|--------------------------------------------|
| Kreator        | : Achmad Riyadi Alberto, S. Ptk.           |
| Tanggal Dibuat | : 6 Mei 2024                               |
| Tanggal Update | : 16 Juli 2024                             |

1. Buka e-resources.perpusnas.go.id dan login menggunakan nomor anggota dan password yang diinput saat pendaftaran.

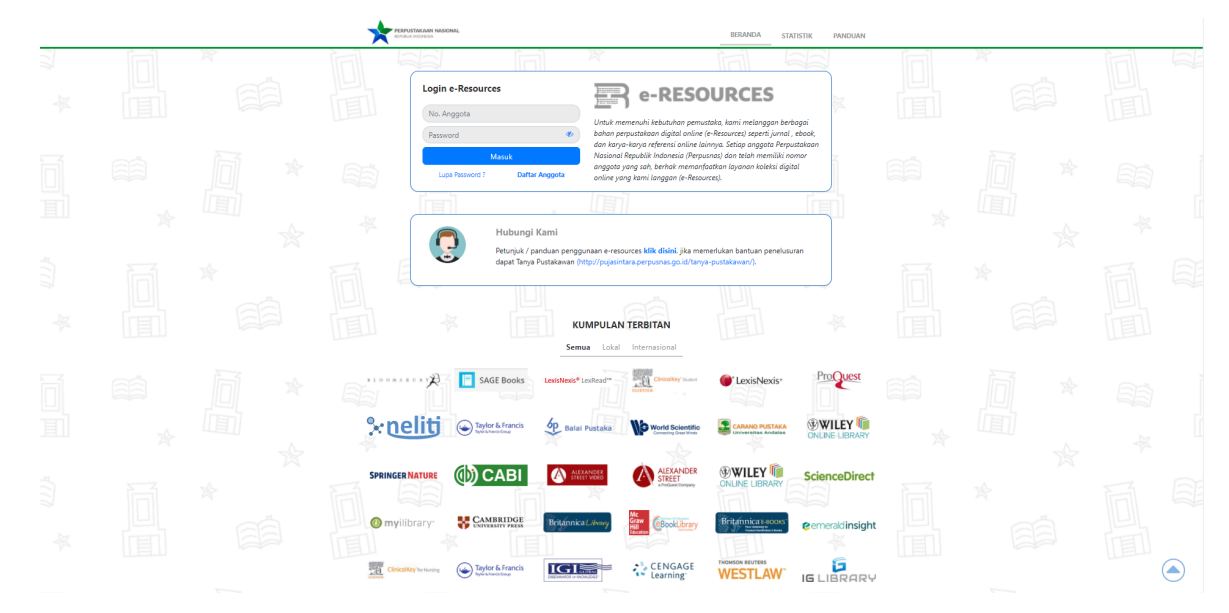

2. Tampilan setelah login akan seperti ini.

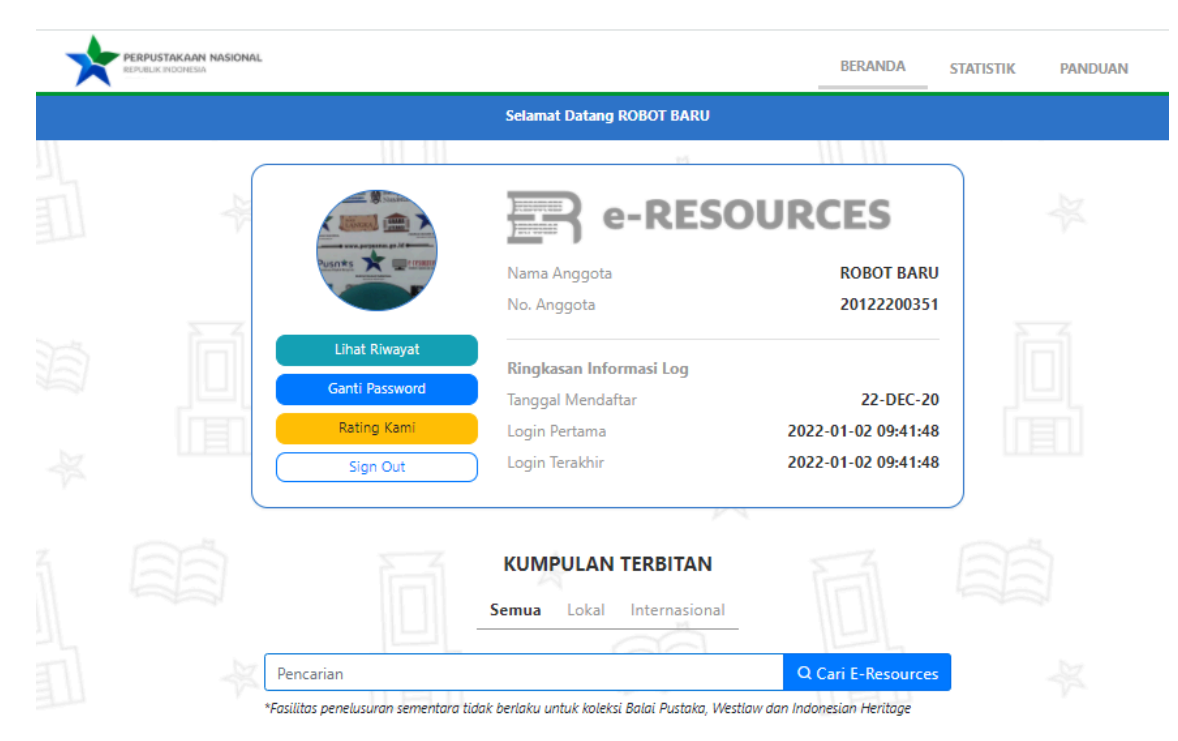

3. Scroll ke bawah dan temukan Directory of Open Access Journals - DOAJ, lalu klik Tautan.

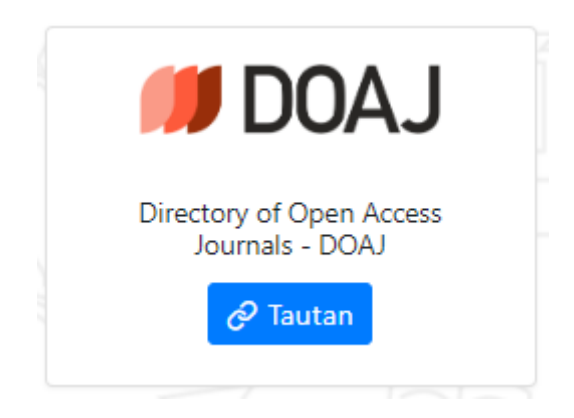

4. Setelah itu akan diarahkan ke DOAJ dengan tampilan seperti ini.

| <b>↓</b>                       | <b>DOA</b>                                                                                | OPEN<br>GLOBAL<br>TRUSTED                                                                                                    |                                                        |                                                              | SUPPORT 🌣 🗸                         | APPLY ~ | SEARCH Q          |
|--------------------------------|-------------------------------------------------------------------------------------------|----------------------------------------------------------------------------------------------------|--------------------------------------------------------|--------------------------------------------------------------|-------------------------------------|---------|-------------------|
|                                | SEARCH ~ DOCUMENTAT                                                                       | rion ~ About                                                                                                    | τ ~                                                    |                                                              |                                     |         | LOGIN →]          |
|                                | DIRECTORY OF OPEN ACCESS JC<br>Find open access<br>Journals O Articles<br>80<br>LANGUAGES | Sorting the second second seco | & articles. In all fields I3,632 JOURNALS WITHOUT FEES | <ul> <li>SEARCH</li> <li>20,416</li> <li>JOURNALS</li> </ul> | <b>9,991,117</b><br>Article records |         |                   |
| This website uses cookies to e | nsure you get the best experience.                                                        | . Learn more about DO                                                                                                    | DAJ' <u>s privacy policy.</u>                          |                                                              |                                     |         | HIDE THIS MESSAGE |

5. Kemudian klik Articles dan ketik kata kunci pada kolom pencarian (gunakan bahasa inggris) misalkan "Communication" lalu klik tombol Search atau tekan Enter.

DIRECTORY OF OPEN ACCESS JOURNALS

## Find open access journals & articles.

| ( | ○ Journals    |                   |        |
|---|---------------|-------------------|--------|
|   | Communication | In all fields 🗸 🗸 | SEARCH |

6. Hasil pencarian akan muncul, kemudian **klik** *Read online* untuk menuju artikel jurnal yang ingin kita baca.

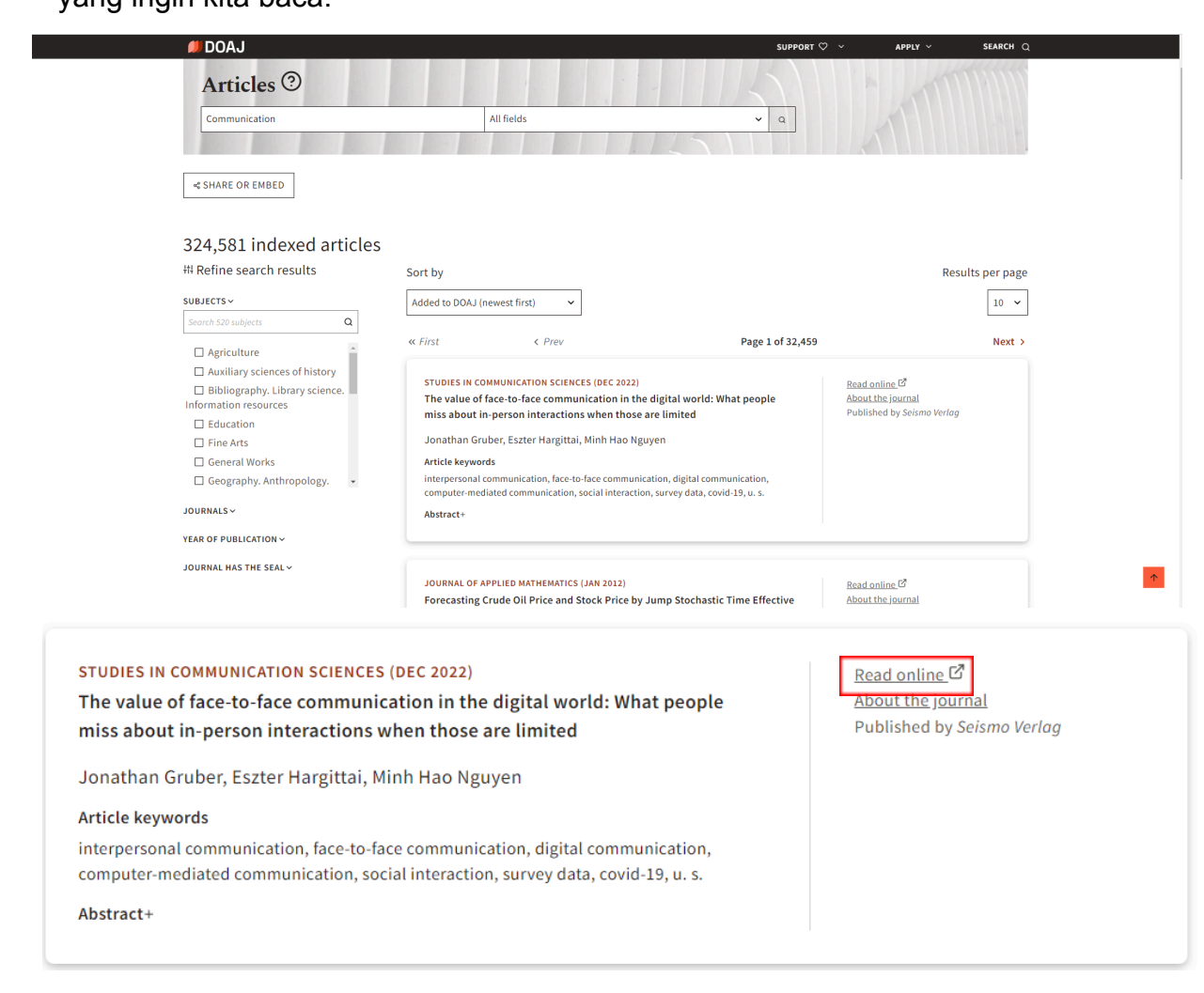

7. Kita akan diarahkan ke laman penyedia artikel dan tampilan akan berubah seperti ini.

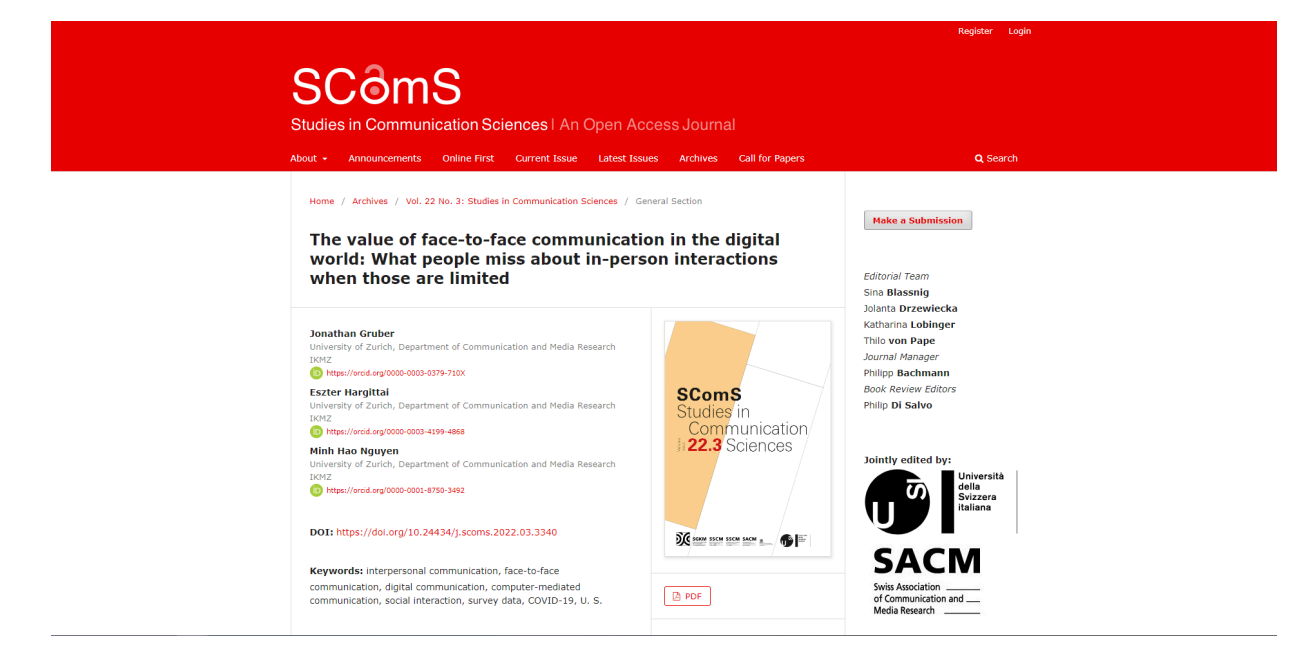

8. Klik pada tombol PDF / PDF *Full Text* (Tergantung penyedia) dan tampilan akan berubah lagi seperti gambar berikut.

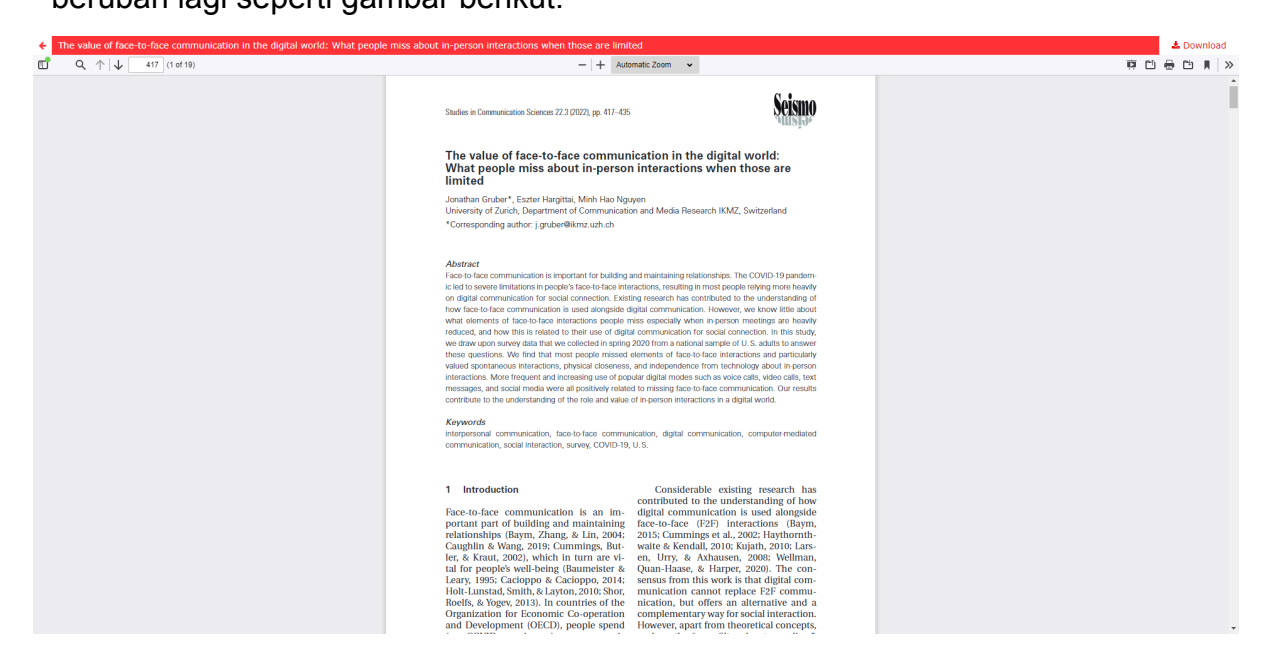

 Klik pada Download / Download PDF di pojok kanan atas jika ingin mengunduh buku tersebut full text semua bab, maka akan muncul jendela baru untuk menyimpan berkas di komputer / perangkat. Simpan sesuai lokasi dan judul yang diinginkan, kemudian klik Save.

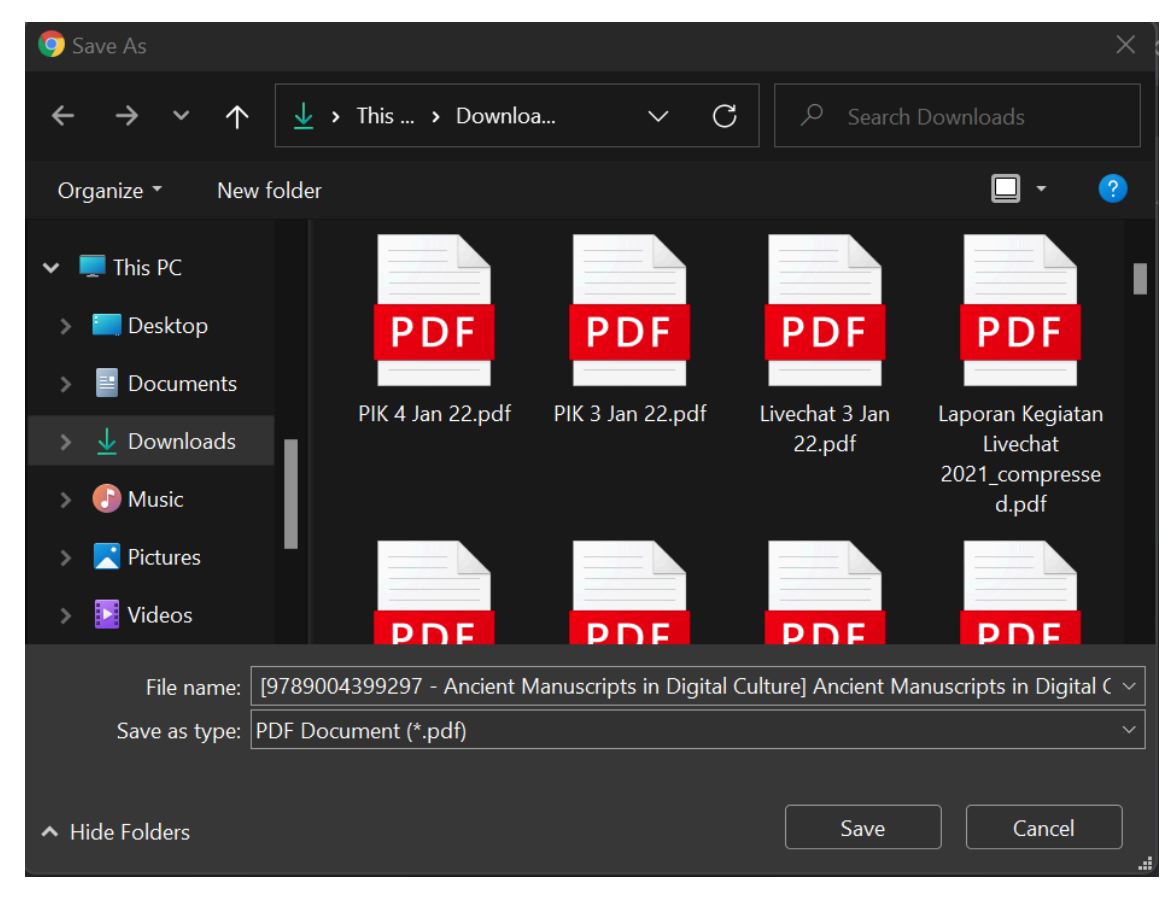